## Kusurlu Yönetim Bilgileri olan bir Videonun Oynatılması

Kusurlu yönetim bilgileri olan videoları çalar.

1 Yeniden oynatma modunu seçin.

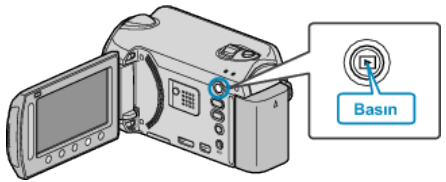

2 Video modunu seçin.

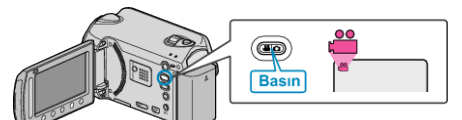

*3* Menüyü görüntülemek için üzerine dokunun.

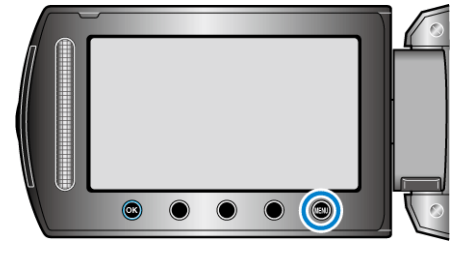

4 "DİĞER DOSYAYI OYNAT,,'i seçip ⊛ üzerine dokunun.

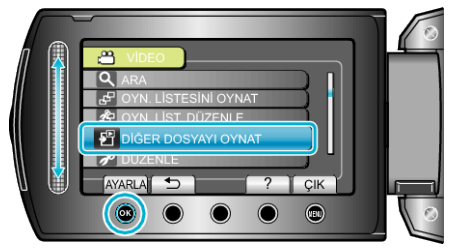

5 İstediğiniz videoyu seçip 🛞 üzerine dokunun.

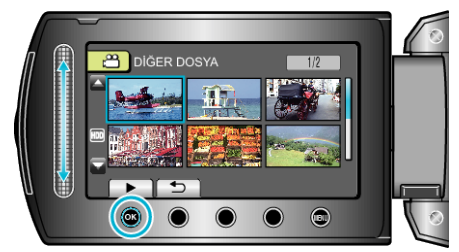

## NOT:

- Yönetim bilgisi bozulduğunda, EXTMOV klasörü içinde bir MTS dosyası oluşturulur.
- Bozuk dosyanın durumuna bağlı olarak, yeniden oynatma başarısız olabilir ya da düzgün çalışmayabilir.